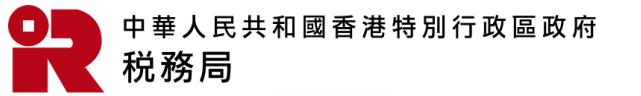

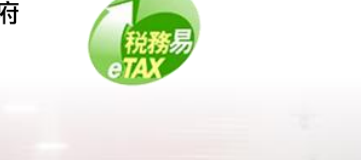

# 管理TRP團隊 (BTP帳戶管理員和團隊經理)

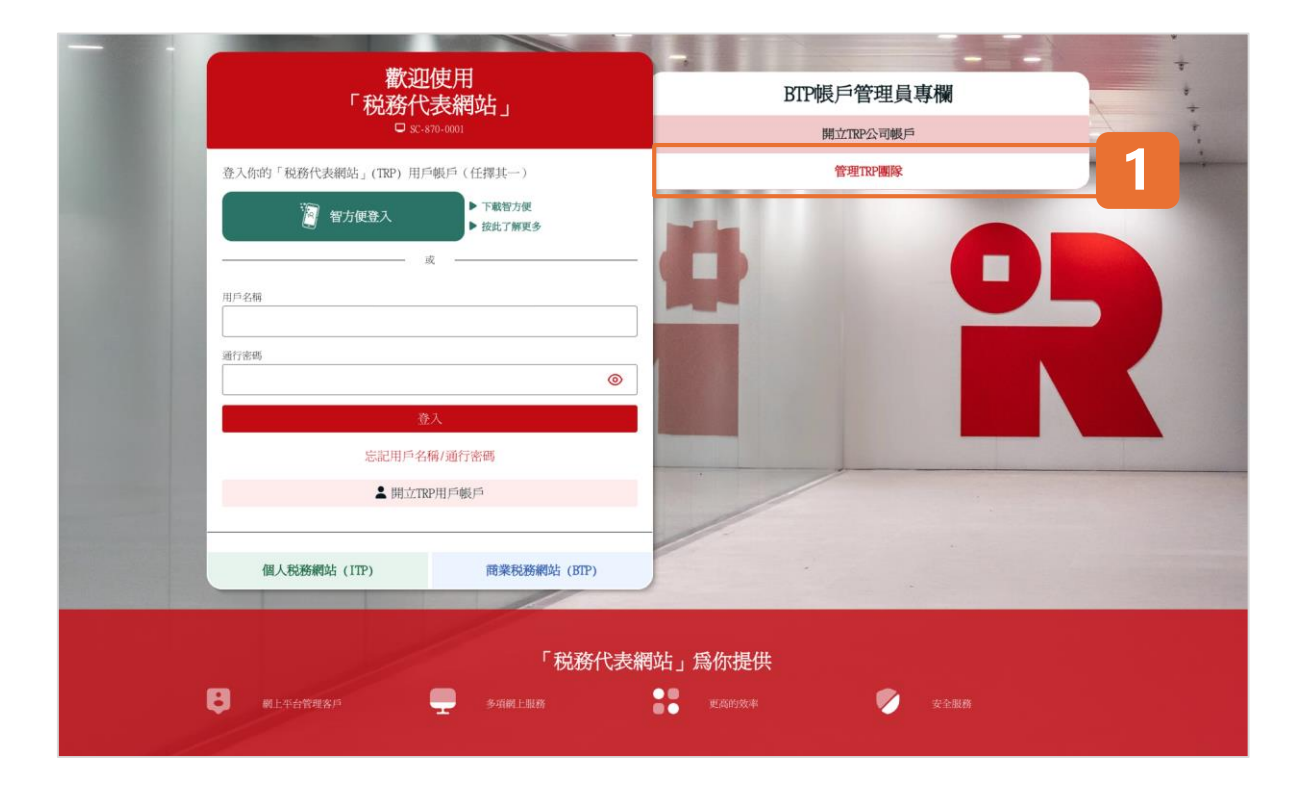

#### 開始

本用戶指南將示範BTP帳戶管理員和TRP團隊經理如何管理TRP團隊。

# BTP帳戶管理員

如果你是已開立TRP公司帳戶的BTP帳戶管理員,你可建 立、更新或移除TRP團隊。你亦可新增或移除TRP團隊中 的團隊成員。

點擊「管理TRP團隊」以開始管理TRP團隊。

| 管理TRP團隊                                                                                                    | ◎ 現出                                                     |
|----------------------------------------------------------------------------------------------------|----------------------------------------------------------|
| 税務局                                                                                                    | 規                                                        |
| <ol> <li>28新代表網站(TRP)的使用規則及條款</li> <li>2. 定義</li> <li>1.1 在本規則及條款("規條")中,除文意另有所指外,下列詞語具有以下的定義:</li> <li>"獲技權的技務代表網站用戶"指關除經理和關除成員的統稱。</li> <li>"廣樂税務網站"或"TDP"指由稅務局提供的商業稅務關站。</li> <li>"香港政府一站通"指「香港政府一站通"系統,是政府的一会元人門網站,提供一系列參與政府部門及決策局資訊和<br/>"暫方便"指由政府為香港局民提供同一的數碼但人身份和身份認識的方法,使他們與政府及商業機構進了層上交易。</li> <li>"個人稅務網站"或"TDP"指由稅務局提供的個人稅份網站,予個別人士約稅人透過"香港政府一站通"使用稅務局的"</li> </ol> | U服務的超速結。<br>電子服務。                                        |
| <ul> <li>"已發記服務代現人"指成动向稅務局等記律用稅務代表網站最倚的服務代理人。</li> <li>"政府"指中華人民共和國音池特別行政區政府。</li> <li>"税務代表網站」或"TBP"指由稅務局提供的稅務代表網站提供的電子化服務。</li> <li>"税務代表網站服務"指透過"香港政府一站通"在稅務代表網站提供的電子化服務。</li> <li>2. 銷介及服務範圍</li> <li>2.1 税務局須提供稅務代表網站服務,以便已登記服務代理人係其客戶履行《税務條例》(第112章)、《印花稅條例》(</li> </ul>                                                                                                 | (第117章) 、 《雛根券條例》                                        |
| (第289章)及《國業登記條例》(第310章)(如過用的話)(以下截層"該等條例")所規定須負上的責任。                                                                                                    | א ייינאר אור איר איז איז איז איז איז איז איז איז איז איז |
| 功能不會中斷或發生錯誤,或認識結不含或將會不含一切則盡及之或其他否害元素。如系統中斷成不僅還作,稅務局<br>17.2 無論是何種形式的行動,對於因內容傳輸中的直接或問握引致任何錯誤、遭調、延誤或失效,或因使用稅務代表網這<br>提供的任何資料、內容、工具及網上服務,或因與此相關的使用成依頼,而直接或用接發受或招致的任何損失或損害<br>何責任。                                                                                                    | 將不求擔任的其任。<br>服務,或因依賴稅務代表網站所<br>,税務局額不負責,也不承擔任            |
| <ol> <li>規則及條款的修訂</li> <li>18. 規則及條款的修訂</li> <li>18.1 税務局保留簡時修訂本規條的權利,經修訂的規條一經展示,刊登或以合適的方法通知已登記的服務代理人及稅務代<br/>登記的服務代理人及稅務代表網站用戶具有約束力。</li> </ol>                                                                                                    | 表網站用戶,即可生效,並對已                                           |
| 18.2 最新的規條會於已登記的服務代理人及税務代表網站用戶登入税務代表網站時顯示,他們必須閱讀該等最新的規條。<br>閱讀及接受。的按鈕後,即表示已登記的服務代理人及稅務代表網站用戶同意受本規條約束。有關人士如使用或繼續<br>其接受本規條。                                                                                                    | 他們點擊税務代表網站上"我已<br>使用税務代表網站服務,亦表示                         |
| <ol> <li>規管法律和印載排解</li> <li>19.1 本規條須受香港特別行政區法律所規管並須按香港特別行政區的法律詮釋。</li> <li>19.2 任何因本規條而引起的爭議,均受香港特別行政區法院的專屬司法管轄權管轄。</li> </ol>                                                                                                    |                                                          |
| 返回上頁 我已閱讀及接受                                                                                                    |                                                          |

# 帳戶管理員

#### 及條款

#### 、税務代表網站 (TRP) 的使用規則及條款以供同意。

點擊「我已閱讀及接受」進入下一步。

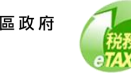

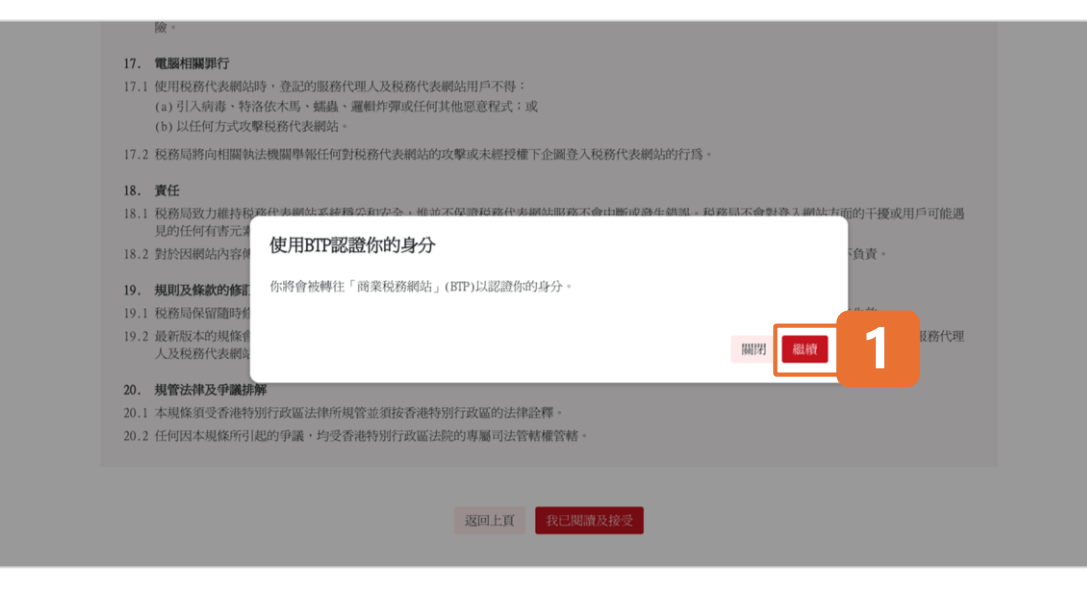

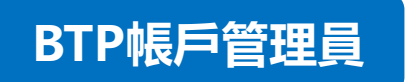

提醒事項: 認證你的身分

點擊「繼續」後,你將會被轉往「商業税務網站」(BTP) 作身分認證。

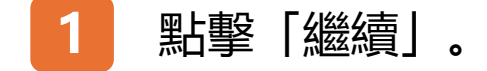

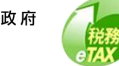

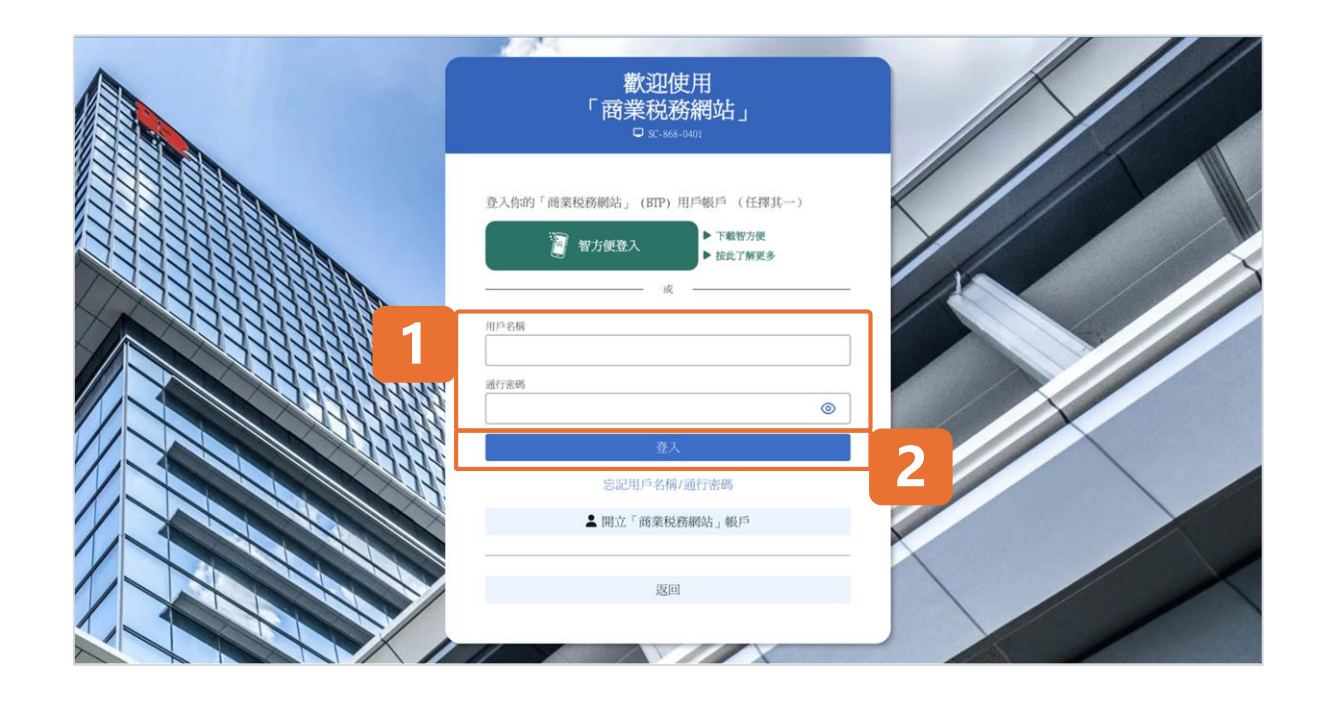

# BTP帳戶管理員

### 認證你的身分

為了進行身分認證, 請使用智方便或輸入你的BTP用戶名 稱和通行密碼以登入你的BTP用戶帳戶。

請注意,你的TRP用戶帳戶也是BTP用戶帳戶。如果你已 經開立TRP用戶帳戶,你可以輸入你的TRP用戶名稱和通 行和通行密碼進行身分認證。

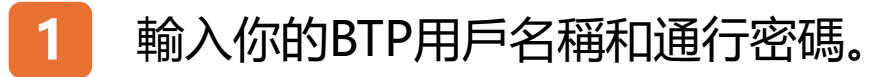

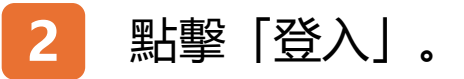

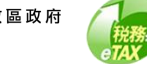

| 管理TRP團隊<br>□ \$C.\$71-0903 |            | ◎ 退出 |
|----------------------------|------------|------|
|                            |            |      |
| - TRP公司                    |            |      |
| TRP公司名稱:                   | 服務代理人甲有限公司 |      |
| 商業登記號碼:                    | 99999995   |      |
|                            |            |      |
| - 選擇IRP團隊                  |            |      |
|                            |            |      |
|                            | 建立新聞解      |      |

# BTP帳戶管理員

#### 管理TRP團隊

要建立TRP團隊,你可以點擊「建立新團隊」。 請注意,在你加入客戶並為客戶提供TRP服務之前,你需 要建立至少一個 TRP 團隊。

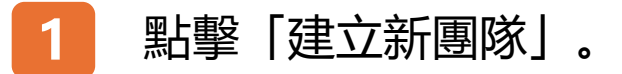

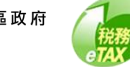

| 管理TRP團隊                                                                                     | <b>③</b> 退出                                                                                    |
|---------------------------------------------------------------------------------------------|------------------------------------------------------------------------------------------------|
| <ul> <li>TRP公司</li> <li>TRP公司名稱:</li> <li>商業登記號碼:</li> </ul>                                | 服務代理人甲有限公司<br>99999995                                                                         |
| <ul> <li>建立新團隊</li> <li>         圖隊名稱:         <ul> <li> </li> <li> </li> </ul> </li> </ul> |                                                                                                |
| 團隊總理的TRP用戶名稱:<br>服務範圍:                                                                      | ■除名展只可包含英文字母・数字、空格、或折號(・)、半形句號(、)及單引號(*)、長寬不可多於50旗字元。           金           合           個人民務事宜 |
|                                                                                             | □ 利時极事宜<br>□ 商業登記事宜<br>□ 居民身分證明書<br>返回 <u>福記</u> 2 2                                           |

# BTP帳戶管理員

#### 管理TRP團隊

2

點擊

輸入團隊名稱和團隊經理的TRP用戶名稱,然後點擊「檢 視」。輸入的用戶名稱的全名及其別名將會顯示。若團隊經 理的名稱不正確,請檢查輸入的用戶名稱是否正確。被委任 的TRP 團隊經理必須先擁有TRP用戶帳戶,並在其TRP用戶 帳戶下提供所服務的TRP公司的商業登記號碼。

此外,你亦需要點選對應的複選框來選擇該團隊的服務範圍。

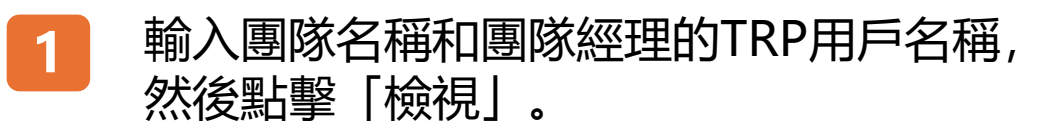

「確認」繼續。

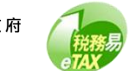

| <b>管理T</b> | P團隊             |                     | ❷ 退出 |
|------------|-----------------|---------------------|------|
|            |                 |                     |      |
| 石在三次       |                 |                     |      |
|            | 用,你已成市场空了TOD關聯。 |                     |      |
| WIDE/C.    | 交易編號:           | 8712 5030 7050 4385 |      |
|            | 交易日期/時間:        | 2025年3月7日 17:44:19  |      |
| TRP公       | 司資料             |                     |      |
|            | TRP公司名稱:        | 服務代理人甲有限公司          |      |
|            | 商業登記號碼:         | 99999995            |      |
| TRP        | 隊資料             |                     |      |
|            | 團隊名稱:           | TRP Team 1          |      |
|            | 團隊經理的TRP用戶名稱:   | USERNAME01          |      |
|            | 團隊經理姓名:         | 納税人甲                |      |
|            | 團隊經理別名:         | 經理的別名               |      |
|            | 服務範調:           | 利得税事宜               |      |
|            |                 |                     |      |
|            |                 | 列印 保存 觀號            |      |

# BTP帳戶管理員

#### 管理TRP團隊

恭喜你,你已成功建立TRP團隊,並可以為你的客戶提供 服務。你可以選擇「列印」或「保存」這確認的副本。

# 1 點擊「繼續」查看最新的團隊詳細資料。

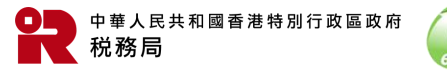

| • TRP公司         服務代理人甲有限公司           一 應除查訊         9999995                                                                                                    |  |
|----------------------------------------------------------------------------------------------------|--|
| • TRP公司名稱:       服務代理人甲有限公司         國業登記號碼:       99999995             • 國際資料       IRP Team 1         國際經理姓名(別名):       納稅人甲(編理的別名)         服務範圍::       利得稅事宜 |  |
| TRP公司名稱:     服務代理人甲有限公司       商業登記號碼:     99999995         画隊資料     TRP Tcam 1       画隊総理姓名(別名):     納稅人甲( <b>經理的別名</b> )       服務範圍:     利得稅事宜                 |  |
| 國業登記號碼:     99999995       - 國隊資料     - 國隊名稱:       國際總理姓名 (別名):     納稅人甲(緩現的別名)       服務範圍:     利得稅率宜                                                          |  |
| - 團隊資料           >>>>>>>>>>>>>>>>>>>>>>>>>>>>                                                                                                    |  |
| 画除資料         IRP Team 1           國除經理姓名 (別名):         納稅人甲 (編題的例名)           服務範圍::         利得枝事宜                                                              |  |
| 國除紀理姓名(別名):     TRP Tcam 1       國除紀理姓名(別名):     納稅人甲(總理約別名)       服務範圍:     利得税事宜                                                                              |  |
| 國際經理姓名(別名):     納稅人甲(緩寬的別名)       服務範圍:     利得税事宜                                                                                                    |  |
| 服務範圍: 利用核率宜                                                                                                    |  |
|                                                                                                    |  |
| 團隊成員數目: 0 管理團隊成員                                                                                                    |  |
| 客戶數目: 0 管理客戶                                                                                                    |  |
|                                                                                                    |  |
| 进行率下环户期间定。但任时时期间定定科科                                                                                                    |  |

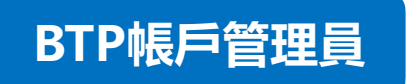

#### 管理TRP團隊

點擊「繼續」後,將顯示新建立團隊的團隊詳細資料。 現在你可以在這「管理團隊成員」、「管理客戶」、「更 新團隊資料」和/或「移除團隊」。

如需就新建立的TRP團隊加入團隊成員, 點擊「管理團隊 成員」。

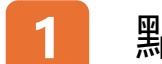

點擊「管理團隊成員」。

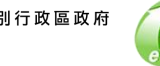

| 管理TRP團隊       |
|---------------|
| 1 點擊「新增團隊成員」。 |
| 1 點擊「新增團隊成員」。 |
|               |
|               |
|               |
|               |
|               |
|               |
|               |

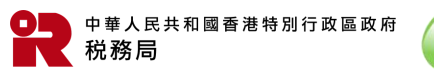

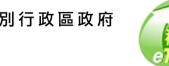

| 管理團隊成員<br>□ sc-s71-0203 |              | ③ 退日 |
|-------------------------|--------------|------|
|                         |              |      |
| - TRP公司及團隊              |              |      |
| TRP公司名稱:                | 服務代理人甲有限公司   |      |
| 商業登記號碼:                 | 99999995     |      |
| 團隊名稱:                   | TRP Team 1   |      |
| 團隊經理姓名 (別名):            | 納税人甲 (總理的別名) |      |
| ● 新增團隊成員                |              |      |
| 新增團隊成員的TRP用戶名稱:         | tái t        |      |
|                         | 300 Mill 2   |      |

# BTP帳戶管理員

#### 管理TRP團隊

輸入新團隊成員的TRP用戶名稱,然後點擊「檢視」。 輸入的用戶名稱的全名及其別名將會顯示。 若團隊成員 的名稱不正確,請檢查輸入的用戶名稱是否正確。 被委 任的TRP團隊成員必須先擁有TRP用戶帳戶, 並在其TRP 用戶帳戶下提供所服務的TRP公司的商業登記號碼。完成 後,點擊「確認」。

輸入新團隊成員的TRP用戶名稱, 然後點擊 「檢視」。

點擊「確認」。

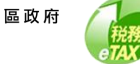

|                     | ③ 退出                                                                                                    |
|---------------------|----------------------------------------------------------------------------------------------------|
|                     |                                                                                                    |
|                     |                                                                                                    |
| * :                 |                                                                                                    |
| 8712 5031 0050 6923 |                                                                                                    |
| 2025年3月10日 14:42:33 |                                                                                                    |
|                     |                                                                                                    |
| 服務代理人甲有限公司          |                                                                                                    |
| 99999995            |                                                                                                    |
|                     |                                                                                                    |
| TRP Team 1          |                                                                                                    |
| 納税人甲(經理的別名)         |                                                                                                    |
| 納税人乙                |                                                                                                    |
|                     |                                                                                                    |
| 列印保存 觀察             |                                                                                                    |
|                     | <ul> <li>8712 5031 0050 6923</li> <li>2025年3月10日 14:42:33</li> <li>服務代理人甲有限公司</li> <li>99999995</li> <li>TRP Team 1</li> <li>納税人甲(緩難的別名)</li> <li>納税人乙</li> </ul> |

# BTP帳戶管理員

### 管理TRP團隊

你已成功將團隊成員加入TRP團隊。現在,你的團隊成 員可以提供TRP服務。你可以選擇「列印」或「保存」 這確認的副本。

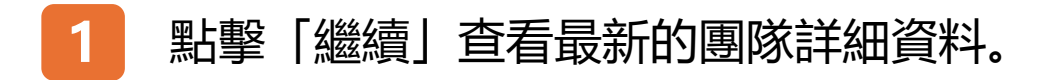

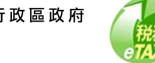

| □ SC-871-0305 |                      | ⊗ 退出 |
|---------------|----------------------|------|
|               |                      |      |
| - TRP公司       |                      |      |
| TRP公司名稱:      | 服務代理人甲有限公司           |      |
| 商業登記號碼:       | 99999995             |      |
|               |                      |      |
| - 團隊資料        |                      |      |
| 團隊名稱:         | TRP Team 1           |      |
| 團隊經理姓名 (別名):  | 納税人甲( <b>經理的別名</b> ) |      |
| 服務範圍:         | 利得税事宜                |      |
| 團隊成員數目:       | 1 管理團隊成員             |      |
| 客戶數目:         | 0 管理客戶               |      |
|               |                      |      |

# BTP帳戶管理員

#### 管理TRP團隊

TRP團隊資料已經更新。

# 1 如需將TRP團隊成員從TRP團隊中移除,點 選「管理團隊成員」繼續。

|                                                                                    |                            |            |                       |    | /c/c = 1 |
|------------------------------------------------------------------------------------|----------------------------|------------|-----------------------|----|----------|
| ■ TRP公司及團隊                                                                         |                            |            |                       |    | 官均       |
| TRP公司名稱                                                                            | 1                          | 服務代理人甲有限公司 | ij                    |    |          |
| 商業登記號研                                                                             | 馬:                         | 99999995   |                       |    |          |
| 團隊名稱:                                                                              |                            | TRP Team 1 |                       |    |          |
| 團隊經理姓名                                                                             | 名 (別名):                    | 納税人甲(經理的別  | 名)                    |    |          |
| 團隊成員                                                                               |                            |            |                       |    |          |
| <ul> <li>         ·</li></ul>                                                      | 戶名稱/姓名/別名                  |            |                       |    |          |
| <ul> <li>         ·   國隊成員         <ul> <li></li></ul></li></ul>                   | 戶名稱/姓名/別名<br>姓名 11         | 别名 ti      | 加入日期 11               |    |          |
| <ul> <li>國隊成員</li> <li>② 担动國際:成員用戶</li> <li>用戶名稱 11</li> <li>USERNAME02</li> </ul> | 戶名稱/姓名/別名<br>姓名 11<br>納税人乙 | 別名 11      | 加入日期 11<br>2025年3月10日 | 移除 |          |

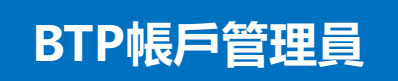

#### 隊

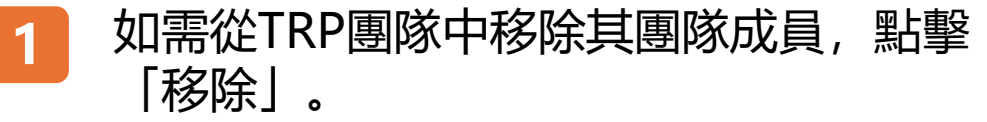

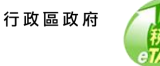

| Q 授辱團隊成員用戶3 | A稱/姓名/別名 |        |        |            |
|-------------|----------|--------|--------|------------|
| 用戶名稱 11     | 姓名 14    | 別名 1↓  | 加入日期 🔱 |            |
| USERNAME02  | 確認       |        |        | 移除         |
| 顯示總共1項中的1項  | 你是否確定移除到 | 宣團隊成員? | 返回 確認  | 1 前往頁數 1 - |

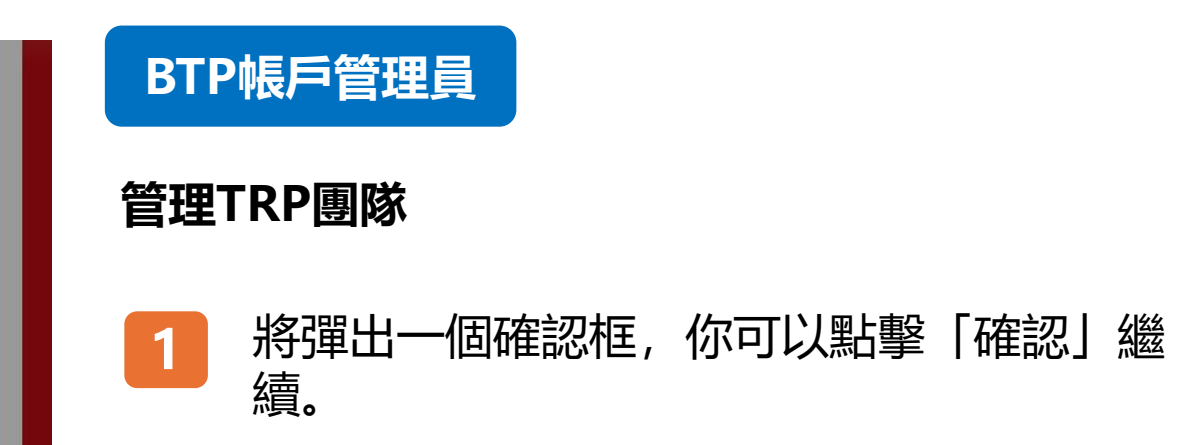

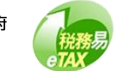

| □ SC-871-0204                |  |
|------------------------------|--|
|                              |  |
|                              |  |
| 確認                           |  |
| 納税人甲,你已成功在TRP團隊移除納税人乙。       |  |
| 交易編號: 8712 5031 0050 6983    |  |
| 交易日期/時間: 2025年3月10日 14:51:02 |  |
| TRP公司資料                      |  |
| TRP公司名稱: 服務代理人甲有限公司          |  |
| 商業登記號碼: 99999995             |  |
| TRP團隊資料                      |  |
| 團限結約: TRP Team 1             |  |
| 團隊網理姓名 (別名): 納稅人甲 (穩理的別名)    |  |
| 被移除團隊成員的姓名: 納稅人乙             |  |
|                              |  |
| 列印 保存 組織                     |  |

# BTP帳戶管理員

#### 管理TRP團隊

你已成功將TRP團隊成員從 TRP 團隊中移除。 你可以選擇「列印」或「保存」這確認的副本。

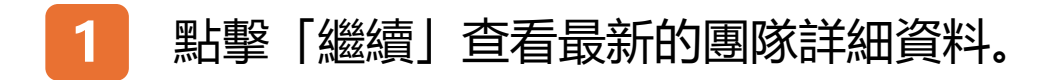

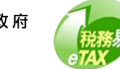

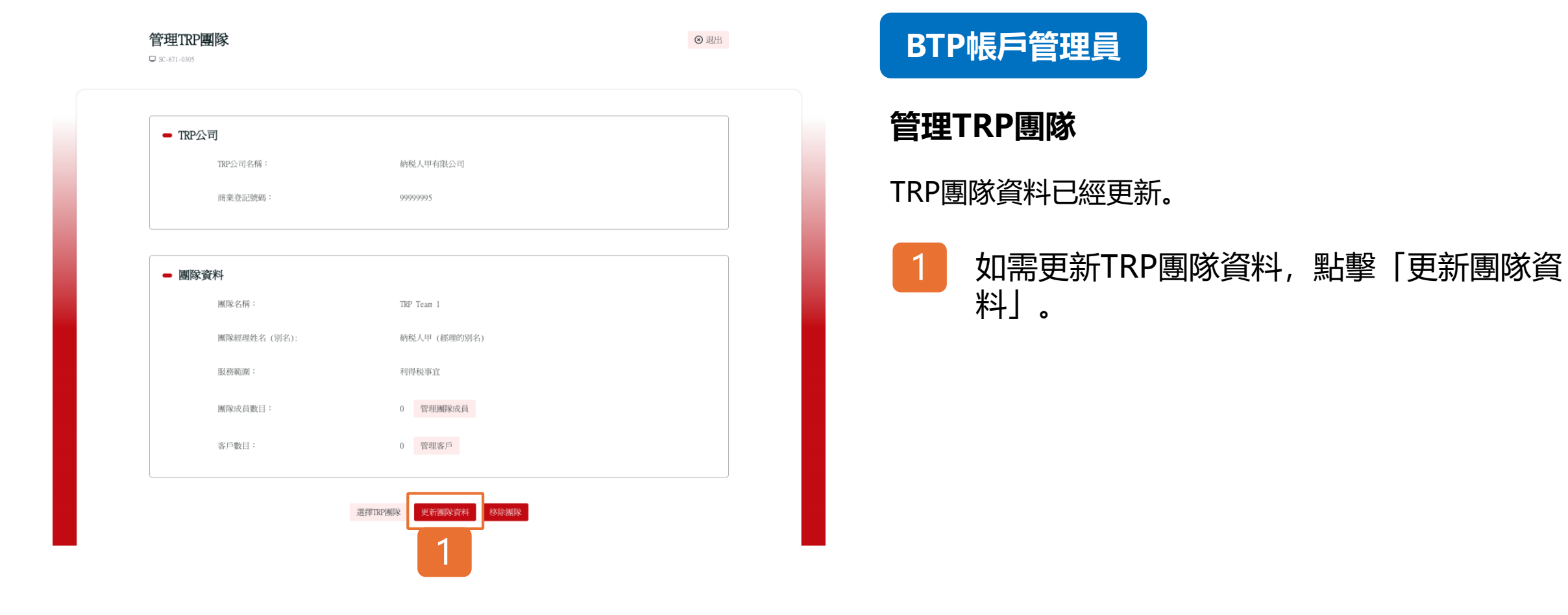

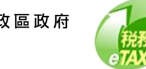

| - TRP公司                                                        |                                                                                                    |
|----------------------------------------------------------------|----------------------------------------------------------------------------------------------------|
| TRP公司名稱:                                                       | 服務代理人甲有限公司                                                                                                    |
| 商業登記號碼:                                                        | 999999995                                                                                                    |
|                                                                |                                                                                                    |
| ● 更新團隊資料                                                       |                                                                                                    |
| 請選擇更換團隊經理或更新團隊名稱及/或服務範圍選項。                                     |                                                                                                    |
| <ul> <li>         更換團隊經理         現有團隊經理姓名(別名);     </li> </ul> | 納税人田 (經理的則名)                                                                                                    |
| OF LEMESCREET COLLET                                           | an a construction of a construction of a constru |
| 新團隊經理的TRP用戶名稱:                                                 | 400 (0)L                                                                                                    |
| 新團隊經理姓名 (別名):                                                  |                                                                                                    |
| ○ 更新團隊名稱及/或服務範圍                                                |                                                                                                    |
| 團隊名稱:                                                          | TRP Team 1                                                                                                    |
|                                                                | 團隊名稱只可包含英文字母、數字、空格、破折號 (-)、半形句號 (.)及單引號 (')。長度不可多於50個字<br>元,                                                                                                    |
| 服務範圍:                                                          | 全部服務                                                                                                    |
|                                                                | □ 個人税務事宜                                                                                                    |
|                                                                | ✓ 利侍祝事直<br>商業登記事宜                                                                                                    |
|                                                                | □ 居民身分證明書                                                                                                    |

# BTP帳戶管理員

#### 管理TRP團隊

你可以「更換團隊經理」或「更新團隊名稱及/或服務範 圍」。

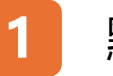

#### 點擊單選按鈕並輸入相關資料。

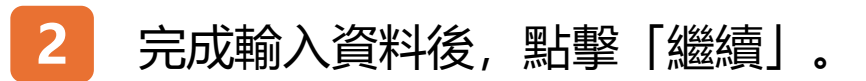

| 管理TR  | P團隊                 |                     | ⊗ 退出 |
|-------|---------------------|---------------------|------|
|       |                     |                     |      |
| 確認    |                     |                     |      |
| 納税人甲  | ,你已成功更新了TRP團隊的團隊資料。 |                     |      |
|       | 交易編號:               | 8712 5031 0050 7118 |      |
|       | 交易日期/時間:            | 2025年3月10日 15:13:13 |      |
| TRP公司 | 司資料                 |                     |      |
|       | TRP公司名稱:            | 服務代理人甲有限公司          |      |
|       | 商業登記號碼:             | 99999995            |      |
| TRP   | <b>家資料</b>          |                     |      |
|       | 團隊名稱:               | TRP Team 1          |      |
|       | 團隊經理的TRP用戶名稱:       | USERNAME 01         |      |
|       | 團隊經理姓名:             | 納税人甲                |      |
|       | 團隊經理別名:             | 經理的別名               |      |
|       | 用反形等笔记题:            | 利得稅事宜               |      |
|       |                     |                     |      |
|       |                     | 列印 保存 截續            |      |
|       |                     |                     |      |

# BTP帳戶管理員

#### 管理TRP團隊

你已成功更新TRP團隊資料。你可以選擇「列印」或 「保存」這確認的副本。

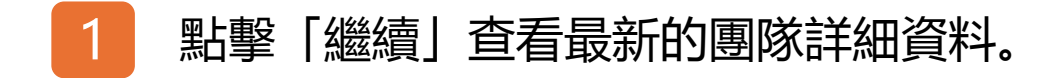

| 管理TRP團隊      | ③ 退出                       |
|--------------|----------------------------|
|              |                            |
| - TRP公司      |                            |
| TRP公司名稱:     | 服務代理人甲有限公司                 |
| 商業登記號碼:      | 99999995                   |
|              |                            |
| - 團隊資料       |                            |
| 團隊名稱:        | TRP Team 1                 |
| 團隊經理姓名 (別名): | 約税人甲 (經理的別名)               |
| 服務範認證:       | 利得极事宜                      |
| 團隊成員數目:      | 0 管理期間時代最                  |
| 客戶數目:        | 0 管理客户                     |
|              |                            |
|              | ZEFETREPHERR JEFTMERR JEFT |
|              |                            |

# BTP帳戶管理員

#### 管理TRP團隊

TRP團隊資料已經更新。

如需移除TRP團隊,點擊「移除團隊」。請注意,只有當 TRP團隊中沒有加入任何客戶時,才可將TRP團隊移除。

請注意,只有當TRP團隊中沒有加入任何客戶時,才可將 TRP團隊移除。

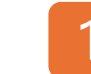

如需移除TRP團隊,點擊「移除團隊」。

| - 國除資料                                   |  |
|------------------------------------------|--|
| 测除名柄:                                    |  |
| <b>宿住記と</b><br>團隊總現姓名(別名)<br>作是否確定移除這團隊? |  |
|                                          |  |
| 地区的成员数注1:                                |  |
| 客戶數目: 0 管理客户                             |  |
|                                          |  |
| 过且指TRF部的家 其16行网际家式样子 886分词历史             |  |

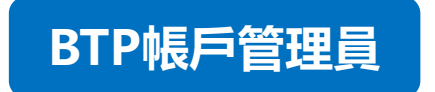

#### 管理TRP團隊

將彈出一個確認框,你可以點擊「確認」繼續。

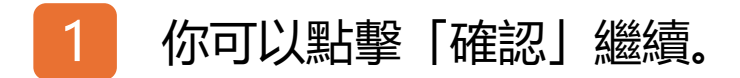

税務易

| <section-header>         HRUE         MRUE         MRUE      &lt;</section-header>                                                                                                    | 3 | 管理TRP | 團隊            |                     | ⊗ 退出 |
|----------------------------------------------------------------------------------------------------|---|-------|---------------|---------------------|------|
| <section-header>  Preserve   Mathematical Strength   Mathematical Strength <th></th><th></th><th></th><th></th><th></th></section-header>                                                                                                    |   |       |               |                     |      |
| Hexternersense         Schammer       Schammer         Schammer       Schammer         Schammer       <                                                                                                    |   | 確認    |               |                     |      |
| KailerS72 503 0050 733KailerS25#3f10E1 15:19:26DCCOEDSABKC/UC/UFIBCACIOMC-COEDSE9999995DCDENSESSE9999995MERGENDE Tan IMERGENTER/UFIEFERUSERNAMEDIMERGENTER/UFIEFERMERGENCOMERGENTER:MERGENCOMERGENTER:MERGE                                                                                                    |   | 納税人甲, | 你已成功移除了TRP團隊。 |                     |      |
| Kanama and an and an and an and an and an and an and an and an and an and an and an and an and an and an and an and an and an and an and an and an and an and an and an and an and an and an and an and an and an and an and an and an an an an an an an an an an an an an                                                                                                    |   |       | 交易編號:         | 8712 5031 0050 7133 |      |
| TIPCGTIGGTH<br>In Card Term Kin Kong Kong Kong Kong Kong Kong Kong Kon                                                                                                    |   |       | 交易日期/時間:      | 2025年3月10日 15:19:28 |      |
| Interim Вийнин   Interim 9999995   Interimetrim 9999995   Interimetrim Interimetrim   Interimetrim Interimetrim   Interimetrim Int                                                                                                    |   | TRP公司 | 資料            |                     |      |
| ERREDUCTION 9999995   TURDINGNAL Impact 1   Minicipal Price Impact 1   Minicipal Price Micipal Price   Minicipal Price Micipal Price                                                                                                    |   |       | TRP公司名稱:      | 服務代理人甲有限公司          |      |
| TR國家資料<br>MRA 任照: IP To a I<br>MRA 任理的TRP用戶名解: USERNAMEDI<br>MRA 使理姓名: 約拉人甲<br>MRA 任理如知名: 種類的別名<br>和RA 任理如知名: 和授任率五<br>MRA 任理 MRA 任理 MRA 任任 MRA HALLANA HALLANA HALANA HALANA HALLANA HALLANA HALLANA HALLANA HALLA |   |       | 商業登記號碼:       | 99999995            |      |
| MRR 名柄: TKP Tean 1<br>MRR 相型的TRP用戶名稱: USERNAMED1<br>MRR 相型的名: 約税人甲<br>MRR 相型的名: 福雪的別名<br>服務範囲: 利得税事宜                                                                                                    |   | TRP團隊 | 資料            |                     |      |
|                                                                                                    |   |       | 團隊名稱:         | TRP Team 1          |      |
| MRR模型姓名: 約税人甲 MRR模型列名: 経理的列名 股務範囲: 利得税事宜 900 保存 通道 1                                                                                                    |   |       | 團隊經理的TRP用戶名稱: | USERNAME01          |      |
| 國际經型別名: 編理的別名<br>服務範圍: 利得税率宜<br>切印 保存 1                                                                                                    |   |       | 團隊經理姓名:       | 納税人甲                |      |
| 服務範圍: 和得税事宜<br>列印 保存 LL                                                                                                    |   |       | 團隊經理別名:       | 穩理的別名               |      |
| 9jed (kér alat                                                                                                    |   |       | 服務範圍:         | 利得税事宜               |      |
| 97)ED (92.472 (82.802                                                                                                    |   |       |               |                     |      |
|                                                                                                    |   |       |               | 9161 947F attit     |      |

# BTP帳戶管理員

#### 管理TRP團隊

你已成功移除團隊。你可以選擇「列印」或「保存」這確認的副本。

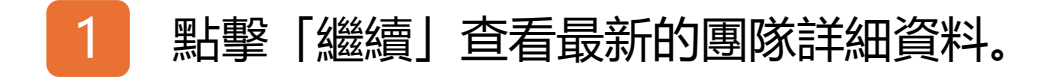

| 管理TRP團隊                                                                                      |                                                   | ◎ 過出 | BTP帳戶管理             |
|----------------------------------------------------------------------------------------------|---------------------------------------------------|------|---------------------|
| <ul> <li>TRP公司名稱:</li> <li>商業登記號碼:</li> </ul>                                                | 服務代理人甲有限公司<br>9999995                             |      | 管理TRP團隊<br>你可查看所有TR |
| <ul> <li>國隊資料</li> <li>國隊名稱:</li> <li>國際經理姓名(別名):</li> <li>服務範圍:</li> <li>國際成員數目:</li> </ul> | TRP Team 1<br>約税人甲 (磁理的形名)<br>利得税決定<br>( 管理机制度決定) |      | 1 若要查看<br>點擊「選      |
| 客戶數目:<br>1                                                                                   | 0 管理客户<br>選擇TRPM解除 更新解除資料 《杨旗图》                   |      |                     |

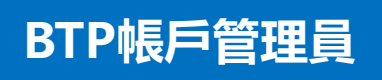

#### RP團隊詳情。

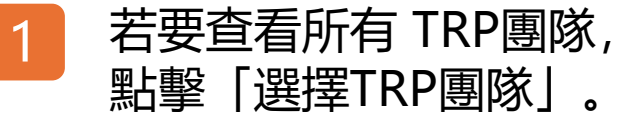

税務易

23

| - TRP公司    |                |           |          |
|------------|----------------|-----------|----------|
| TRP公司名稱    | : 服務代理人甲有限公    | ्व        |          |
| 商業登記號研     | 5 : 99999995   |           |          |
|            |                |           |          |
| 團隊名稱 11    | 圖除標理姓名 (別名) 11 | 團隊成員數目 11 | 客戶數目 11  |
| TRP Team 2 | 納税人甲 (經理的別名)   | 2         | 5        |
| TRP Team 3 | 納税人甲 (經難的別名)   | 1         | 0        |
| 關示總共2項中的2項 |                |           | 1 前往貢敕 1 |

# BTP帳戶管理員

#### 管理TRP團隊

你可繼續「建立新團隊」或「加入客戶」。你亦可點 擊特定的TRP團隊紀錄,以查看最新TRP團隊詳情及繼續 更新TRP團隊。

| 都迎<br>「税務代          | 便用<br>表網站」                                                     | BTP帳戶管理員專欄  |  |
|---------------------|----------------------------------------------------------------|-------------|--|
| 🖵 SC-8              | 70-0001                                                        | 開立TRP公司帳戶   |  |
| 登入你的「税務代表網站」(TRP)用戶 | <ul> <li>● 「載智力便</li> <li>● 古載智力便</li> <li>● 故武丁解更多</li> </ul> | YEAUTRPHHIP |  |
| 用户名称<br>            |                                                                |             |  |
| <u>۵</u>            | λ                                                              | 2           |  |
| 忘記用戶名               | 角/通行密碼                                                         | 2           |  |
| ▲ 開立TR              | P用戶帳戶                                                          |             |  |
| 個人稅務網站 (ITP)        | 商業税務網站 (BIP)                                                   |             |  |
|                     |                                                                |             |  |
|                     | 「税務代表網站                                                        | i」爲你提供      |  |
|                     |                                                                |             |  |

# TRP團隊經理

# 管理團隊成員

開始之先,請使用智方便或輸入TRP用戶名稱和通行密碼 以登入你的TRP用戶帳戶。

請注意,你的TRP用戶帳戶也是BTP用戶帳戶。如果你已 經註冊為BTP用戶帳戶持有人, 你可以輸入你的BTP用戶 名稱和通行密碼進行身分認證。

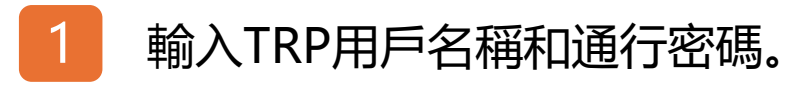

點擊「登入」。

2

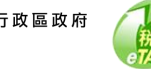

| 你好,納税人甲<br>□ SC-871-0401 |            | 用戶資料 管理團隊成員 管理客戶 |
|--------------------------|------------|------------------|
| - 選擇TRP公司 / 图            | Щю;        |                  |
| Q 搜尋商業登記號@               | /公司名稱/團隊名稱 |                  |
| 商業登記號碼 11                | 公司名稱 11    | 國际名稱 11          |
| 99999995                 | 服務代理人甲有限公司 | TRPDEM02         |
| 99999995                 | 服務代理人甲有限公司 | TRPDEM03         |
| 藏示總共2項中的2項               |            |                  |
|                          |            |                  |

# TRP團隊經理

### 管理團隊成員

登入你的TRP用戶帳戶後,

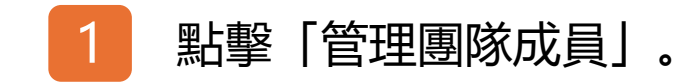

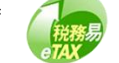

| <ul> <li>&gt; 選擇TRP公司 / 團隊</li> </ul> |            |                       |          |
|---------------------------------------|------------|-----------------------|----------|
| Q 搜尋公司 / 團隊名稱 / 團隊經理姓名或其別名            |            |                       |          |
| 公司 11                                 | 團隊名稱 ↑1    | 團隊經理姓名 (別<br>名)<br>11 | 團隊成員數目↑↓ |
| 服務代理人甲有限公司<br>(99999995)              | TRP Team 1 | 納税人甲<br>(經理的別名)       | 0        |
|                                       | TDD Taam 2 | 納税人甲                  | 0        |

TRP團隊經理

### 管理團隊成員

此頁面列出所有由你管理的TRP團隊資料。請注意,如 果你只是一隊 TRP團隊的團隊經理, 你將看不到此頁面, 將會直接轉到團隊成員詳頁面。

點擊清單中的所示的TRP團隊紀錄即可進入查看TRP團 隊成員詳情。

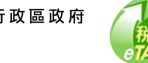

| ■ INP公可反圈隊                                                                                       |                    |              |         |           |
|--------------------------------------------------------------------------------------------------|--------------------|--------------|---------|-----------|
| TRP公司名称                                                                                          | 鸣:                 | 服務代理人甲有限公司   |         |           |
| 商業登記號                                                                                            | 碼:                 | 99999995     |         |           |
| 團隊名稱:                                                                                            |                    | TRP Team 1   |         |           |
| 團隊經理姓                                                                                            | 名 (別名):            | 納税人甲 (經理的別名) |         |           |
| <ul> <li>團隊成員         <ul> <li></li></ul></li></ul>                                              | 戶名稱/姓名/別名          |              |         |           |
| <ul> <li>團隊成員</li> <li>Q 搜尋溯降成員用</li> </ul>                                                      | 戶名稱/姓名/別名          |              |         |           |
| <ul> <li>         ·   國隊成員         <ul> <li></li></ul></li></ul>                                 | 戶名稿/姓名/別名<br>姓名 11 | 別名 11        | 加入日期 11 |           |
| <ul> <li>團隊成員         <ul> <li>復得潮際成員用</li> <li>用戶名稱 11</li> <li>沒有找到紀錄</li> </ul> </li> </ul>   | 戶名標/姓名/別名<br>姓名 11 | 別名 11        | 加入日期 11 |           |
| <ul> <li>團隊成員</li> <li>④ 搜尋關際成員用</li> <li>用戶名稱 11</li> <li>沒有找到紀錄</li> <li>職示總共の現中的の項</li> </ul> | 戶名稱/姓名/殒名<br>姓名 11 | 別名 71        | 加入日期 11 | NERK II - |

# TRP團隊經理

### 管理團隊成員

加入TRP團隊成員,

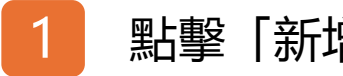

# 點擊「新增團隊成員」。

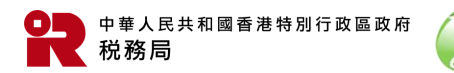

| 管理團隊成員<br>□ 8C-871-0203 |             |              | ③ 退出 |
|-------------------------|-------------|--------------|------|
| - TDD八司及國際              | \$          |              |      |
| 一 IKI 公 时及图图<br>TRP公司   | 名稱:         | 服務代理人甲有限公司   |      |
| 商業登記                    | 號碼:         | 99999995     |      |
| 團隊名稱                    | 1           | TRP Team 1   |      |
| 團隊經理                    | 姓名 (別名):    | 約税人甲 (經理的別名) |      |
|                         |             |              |      |
| - 新增團隊成員                |             |              |      |
| 新增團隊                    | 成員的TRP用戶名稱: | 检测           | 1    |
| <u>,</u>                |             | EXE MEE 2    |      |

TRP團隊經理

#### 管理團隊成員

輸入新團隊成員的TRP用戶名稱,然後點擊「檢視」。 輸入的用戶名稱的全名及其別名將會顯示。若團隊成員的 名稱不正確,請檢查輸入的用戶名稱是否正確。被委任的 TRP團隊成員必須先擁有TRP用戶帳戶, 並在其TRP用戶 帳戶下提供所服務的TRP公司的商業登記號碼。

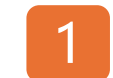

輸入新團隊成員的TRP用戶名稱, 然後點擊 「檢視」。

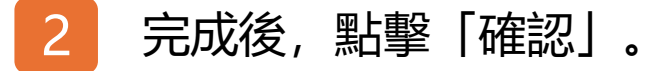

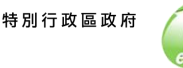

| 管□□□ | 理團隊成員<br>-871-0204          |                     | ③ 退出 |
|------|-----------------------------|---------------------|------|
|      |                             |                     |      |
|      | ITE 第4                      |                     |      |
|      | 交易編號:                       | 8712 5031 1051 0256 |      |
|      | 交易日期/時間:                    | 2025年3月11日 15:38:24 |      |
|      | IRP公司資料<br>TRP公司名稱:         | 服務代理人甲有限公司          |      |
|      | 商業登記號碼:                     | 99999995            |      |
|      | IRP團隊資料<br><sup>國隊名稱:</sup> | TRP Team 1          |      |
|      | 團隊總理姓名 (別名):                | 納稅人甲 (經難的別名)        |      |
|      | 新增團隊成員的姓名:                  | 納税人乙                |      |
|      |                             |                     |      |
|      |                             | 列印 保存 觀濟            |      |
|      |                             |                     |      |

TRP團隊經理

### 管理團隊成員

你已成功將團隊成員加入到你的 TRP 團隊。你可以選擇 「列印」或「保存」這確認的副本。

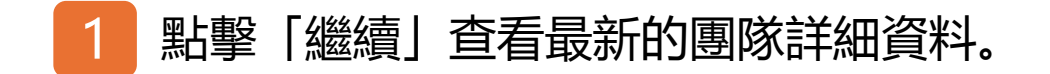

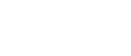

| - 選擇TRP公司 / 團隊             |            |                       |           |
|----------------------------|------------|-----------------------|-----------|
| Q 搜尋公司 / 關聯老稱 / 國聯經理姓名或其別名 |            |                       |           |
| 公司 11                      | 團隊名稱 11    | 團隊經理姓名 (別<br>名)<br>14 | 團隊成員數目 ↑↓ |
| 服務代理人甲有限公司<br>(99999995)   | TRP Team 1 | 納税人甲<br>(經理的別名)       | 1         |
| 服務代理人甲有限公司                 | TRP Team 2 | 納税人甲<br>(經理的別名)       | 0         |

TRP團隊經理

### 管理團隊成員

你已成功將團隊成員加入到你的TRP團隊。「團隊成員數 目」已經更新。

如需移除TRP團隊成員,點擊清單中的所示的特定TRP團 隊紀錄即可進入TRP團隊成員詳情。

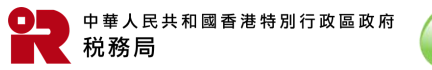

31

|                                     | ·        |            |                 |             |
|-------------------------------------|----------|------------|-----------------|-------------|
| TRP公司名                              | ;稱:      | 服務代理人甲有    | 根公司             |             |
| 商業登記                                | 號碼 :     | 99999995   |                 |             |
| 團隊名稱                                | 1        | TRP Team 1 |                 |             |
| 團隊經理如                               | 進名 (別名): | 納税人甲(經理的   | 的别名)            |             |
|                                     | 姓名 11    | 別名 †1      | 加入日期 11         |             |
| 用戶名稿 †1                             |          |            | 2025年3月11日      | 移除          |
| 用戶名稱 11<br>USERNAME02               | 納税人乙     |            | 2025-1-57511111 |             |
| 用戶名稱 11<br>USERNAME02<br>顯示總共1項中的1項 | 納税人乙     |            | 20127-7731114   | 1 的社民政权 1 - |

# TRP團隊經理

# 管理團隊成員

你可於TRP團隊中移除團隊成員。

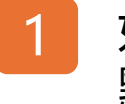

如需從TRP團隊中移除某團隊成員, 點擊「移除」。

| Q 搜尋團隊成員用戶名 | 6稱/姓名/別名 |        |         |          |     |
|-------------|----------|--------|---------|----------|-----|
| 用戶名稱 11     | 姓名 14    | 別名 14  | 加入日期 14 |          |     |
| USERNAME02  | 確認       |        |         | 移除       |     |
| 顯示總共1項中的1項  | 你是否確定移除到 | 直图除成員? | 返回 確認   | 1 前往頁數 [ | ] → |

# TRP團隊經理

#### 管理團隊成員

將彈出一個確認框,

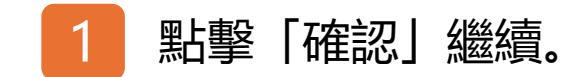

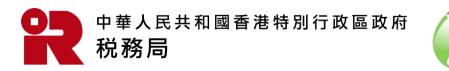

税務易 TAX

| <b>管</b> ] | 里團隊成員<br>871-0204                                        |                                            | ⑧ 退出 |
|------------|----------------------------------------------------------|--------------------------------------------|------|
| а<br>м     | <b>崔認</b><br>转税人甲,你已成功在TRP團隊移除納税人乙。<br>交易編號:<br>交易日期/時間: | 8712 5031 1051 0346<br>2025年3月11日 15:49:01 |      |
| Т          | RP公司資料<br>TRP公司名稱:<br>商業登記號碼:                            | 服務代理人甲有限公司<br>99999995                     |      |
| т          | <b>RP團隊資料</b><br>國隊名稱:<br>國隊經理姓名 (別名):<br>被移除團隊成員的姓名:    | TRP Team 1<br>納税人甲 (經覽的別名)<br>納税人乙         |      |
|            |                                                          | 列印 保存 毗波 1                                 |      |

TRP團隊經理

### 管理團隊成員

你已成功移除該TRP團隊成員。你可以選擇「列印」或 「保存」這確認的副本。

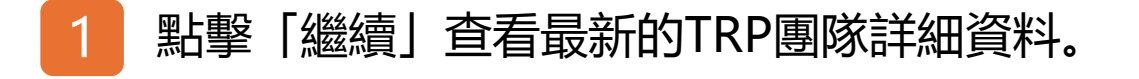

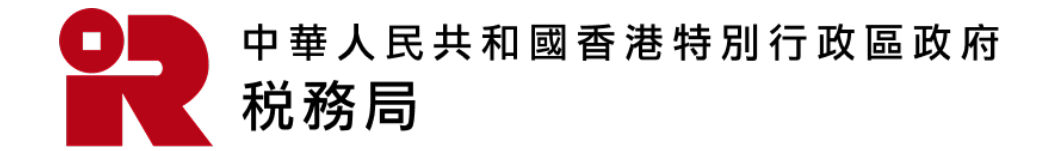

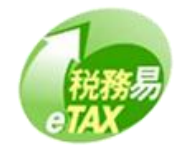